Maximal 3

v3.0.3

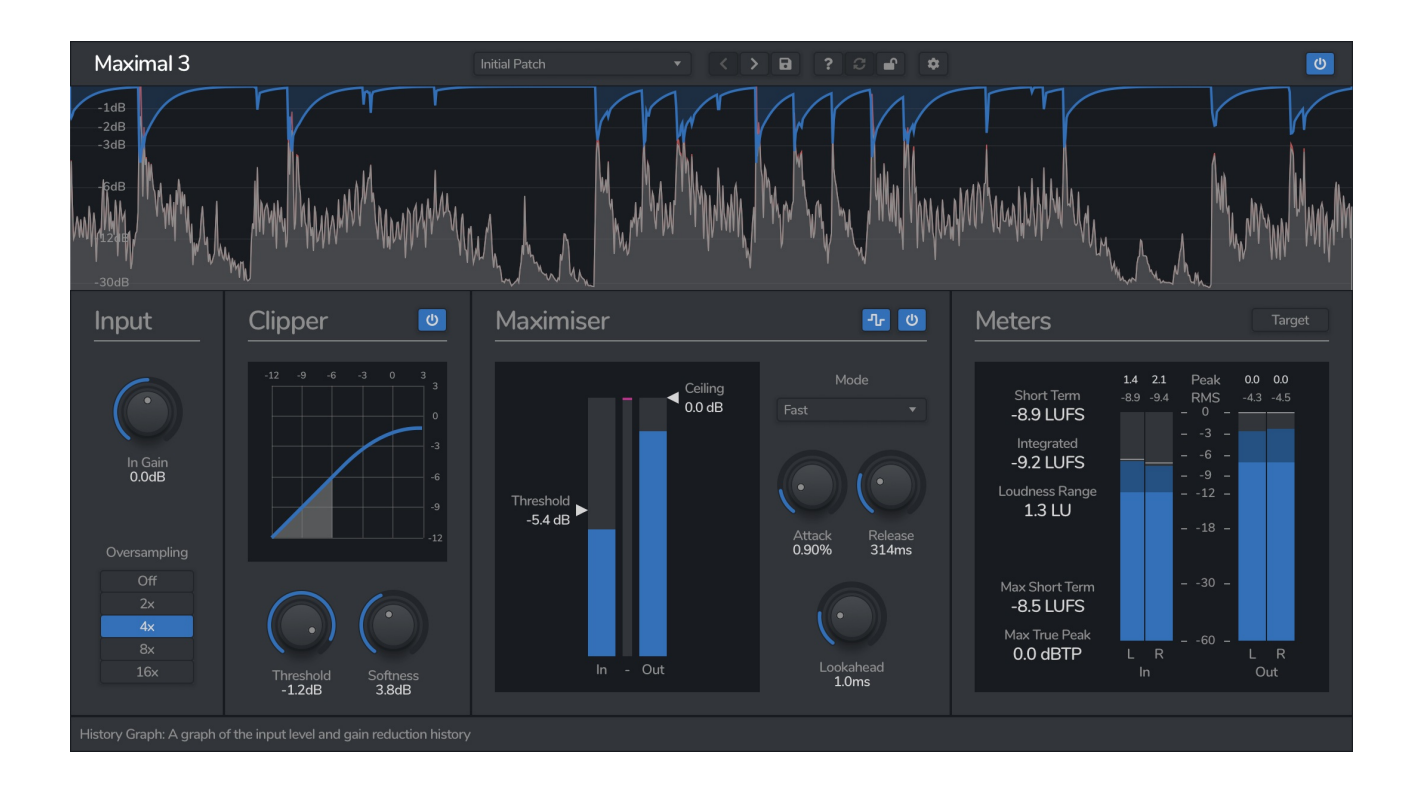

Maximal 3 is a loudness maximiser offering true-peak brickwall limiting, variable shape soft-clipping, and substantial loudness metering options, perfect for mixing and mastering.

© 2023 Venomode

# **Installing Maximal 3**

To install Maximal 3 on **Mac** or **Windows**, simply run the installer and follow the instructions. Once installed, Maximal 3 will be ready to use the next time you open your DAW.

To install the plugin on **Linux**, simply extract the files and run the install.sh script. In your Terminal app, run the following commands:

cd ~/Downloads Change to your Downloads folder mkdir tempinstaller Create a temporary folder to extract to tar -C tempinstaller -zxvf PLUGIN.tar.gz Extract the bundle bash tempinstaller/install.sh Run the installer script rm -R tempinstaller/ Clean up the temp folder

Maximal 3 requires the following system specifications:

| Windows                                | Mac OSX                                    | Ubuntu                               |
|----------------------------------------|--------------------------------------------|--------------------------------------|
| - Windows 10+<br>- 64-bit VST/VST3/AAX | - MacOS 10.13+<br>- 64-bit VST/VST3/AAX/AU | - Ubuntu 18.04+<br>- 64-bit VST/VST3 |
| Compatible DAW                         | Compatible DAW<br>- Intel or M1 Processor  | Compatible DAW                       |

# **Registering Maximal 3**

The plugin will run in demo mode until a licence is entered and the software is restarted. In demo mode the plugin will not recall the state from a saved track, it will timeout after 30 minutes, and the saving of presets is unavailable. After you have purchased a licence, you will need to register the plugin, which will unlock the full, unrestricted version of the software. Any tracks you have saved with the demo version will now recall correctly.

Click the padlock icon in the top bar area of the plugin window. A window will display where you can enter your licence from the Venomode website user area. After you have entered your licence, the full version will unlock the next time you open your DAW. Ensure your licence exactly matches what is shown in the website. For convenience, you can click your licence in the website to copy it to your clipboard, and then paste it into the plugin. Your licence is the long string of text containing your name, email, and unique code, separated by three colons (:::).

# **Using Maximal 3**

## 1. Input

The input section lets you apply input gain and oversampling to the signal before processing.

The **In Gain** slider applies an increase or decrease gain to the input before any processing.

### **Oversampling**

Non-linear processes such as clipping and limiting, especially when pushed hard, can introduce aliasing the distortion caused when content is generated at a higher frequency than half of the sample-rate. Aliasing both degrades the sound quality, and introduces intersample peaks.

Faster limiting, and harder clipping increases aliasing, so we often use oversampling which lets us run internal processing at a higher sample rate - when we resample back down, there should be less of these artefacts as they will have been filtered out.

The **Oversampling** buttons allow the signal to be upsampled up to 16 times. The oversampling algorithm uses high-quality, linear phase filters for clean resampling. Linear phase filters can introduce a slight pre-ring, however it's generally only a tiny amount and can't usually be noticed. Oversampling also increases CPU usage the higher you go. InputImputImput<

As Maximal 3's limiter is true-peak, the signal will never go above the **Ceiling** value you set - if you don't oversample, then the limiter has to work harder to catch the inter-sample peaks, reducing the overall loudness and efficiency of the limiter.

In most cases, 4x oversampling should be sufficient to reduce aliasing and manage inter-sample peaks without overloading your CPU.

# 2. Clipper

Although clipping is usually avoided in the audio world, it's actually a secret tool to transparently increase loudness, while also adding subtle warmth to the sound.

Clipping basically stops any signal from exceeding a certain value, but unlike a limiter which does this in a smooth and controlled manner by reducing the level over time, clipping simply cuts off the signal at the threshold.

For example, if your snare drum peaks at 0dB and you set your clipper to -3dB, any signal above -3db will be clipped. You now have peaks that are 3dB lower, giving you more headroom for the other elements in your mix. Alternatively, you could increase your signal by 3dB, resulting in the peak level being 0dB, but with a 3dB louder signal overall.

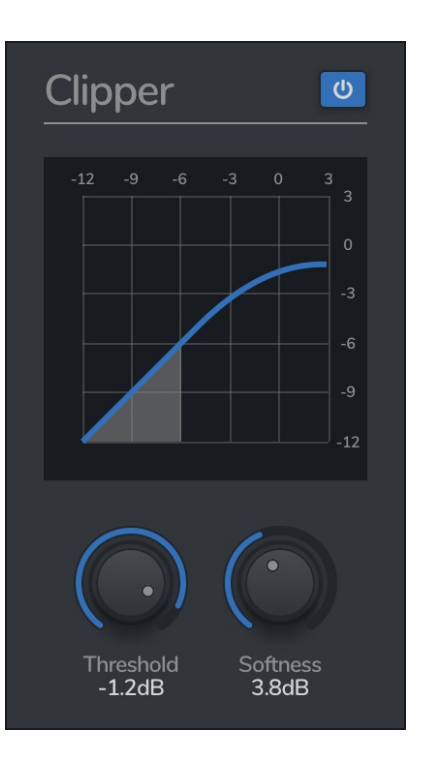

The clipper also has an advantage when it comes before limiting - if you use it to shave of the highest peaks in the audio, the limiter doesn't have to work as hard.

As clipping is a type of distortion, additional harmonics and aliasing are introduced into the signal. Hard clipping adds more overtones to the signal, and results in the clipping sound we're all familiar with when we've accidentally cranked the gain on something. Soft clipping however, reduces the harshness of the distortion, resulting in a more subtle, possibly warmer, sound.

Full-spectrum signals such as snare drums and whole tracks can mask the effects of a clipper as the extra frequencies generated are hidden among the existing high frequency content. With a subtle amount of clipping, the end result is a signal with less dynamic range and fewer peaks, which can be a pretty transparent alternative to a limiter.

Maximal 3 features a clipper with a variable curve, allowing for everything from hard clipping to soft saturation.

The button at the top right enables the clipper, and when active, the graph and knobs are enabled.

The **Threshold** knob sets the level at which clipping occurs. For example, at -3dB, the signal will never exceed -3dB.

The **Softness** knob applies a gentler curve to the clipping algorithm. As you increase softness, the sharpness of the transition at the threshold is reduced. The value is how many decibels around the threshold is softened.

Above the controls is a graph displaying the clipper curve and the current input level. The horizontal axis shows the input level in decibels, and the vertical axis shows the output level in decibels. The coloured line show the relation between input and output. The filled grey section shows the input level as the audio is playing.

## 3. Maximiser

At the heart of Maximal 3 is the Maximiser - a true-peak brickwall limiter.

A limiter works by automatically adjusting the output gain to make sure that the signal never exceeds the **Threshold**. The Maximiser then applies a gain boost so that the maximum level is the **Ceiling**. For example, with a threshold of -3dB, and a ceiling of 0dB, the input will be limited so that no signal reaches above -3dB, and then a boost of 3dB is applied so the peak value reaches 0dB. This increases the overall level by 3dB.

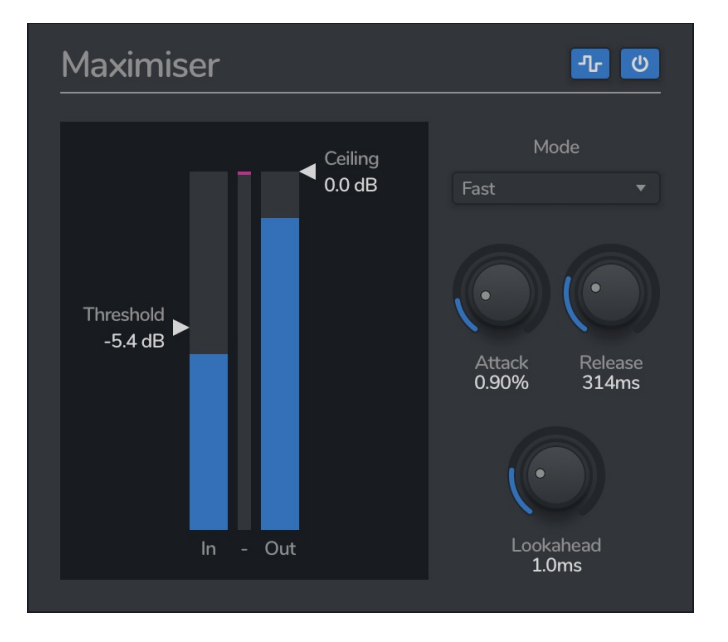

You can hold the CTRL/CMD key to link the two sliders, so that adjusting the level of one affects the other by the same amount. This lets you use the maximiser as limiter, adjusting the threshold without affecting the overall level.

The **Lookahead** slider sets how far ahead in time the maximiser should look when calculating gain reduction. If there is no lookahead, then the limiter will react immediately to transients. This can cause distortion as the limiter almost acts like a clipper is this early stage. Increasing the lookahead allows the limiter some time to ramp to the desired gain reduction value.

Longer lookahead times will reduce the chances of aliasing and distortion, but the result may not be as loud, and transients may get smeared into the background a little. This is dependent on the other settings of the maximiser, but a small amount of lookahead generally has the best results.

Maximal 3 features four different modes, which affect the envelope of the gain reduction:

- **Fast** Super fast limiting. Great for keeping the punch in very transient material, and achieving maximum loudness, although distortion may occur if pushed too hard.
- **Clear** A slightly less aggressive version of the "Fast" mode. A great all-rounder algorithm.
- **Soft** A more noticeable algorithm, softening transients and giving a more compressed sound. Can be used to glue together a bus or mix.
- **Pump** A purposefully shaped envelope with more chance of resulting in a pumping sound.

### Attack and Release

The **Attack** and **Release** knobs affect how the gain reduction is applied over time, and define the overall shape and response of the limiter.

You can think of Maximal's limiter as having two stages - a fast stage, followed by a slow stage. The fast stage is always active, and catches the peaks and transients. The slower release stage is affected by the attack and release knobs, and smooths out the gain reduction.

The release parameter is the time is takes for the gain reduction to return to zero after the signal has dropped back below the threshold. It is labelled in milliseconds, however this is only a guide - the different modes will affect the overall release time.

The attack parameter controls how long it takes for the 'release' stage to set in. When the attack is set to zero, the release stage starts straight away. When the attack is increased, it takes a little while for the release stage to kick in.

With a zero or very short attack there is less chance of distortion, however the limiting is more noticeable as the release stage holds onto the gain reduction after the initial transient. With a longer attack, the sound will be louder and clearer, but with more chance of distortion.

### 4. Meters

The metering section shows information about the overall loudness of your track. If you're targeting a broadcast standard such as EBU R128, you'll find this section invaluable to making your mixes the correct level, but for general music production, these are really only for reference.

### nb. If you've read that you need to target -14LUFS for Spotify, it's not true... don't target LUFS values unless you need to!.

You can see various LUFS values (short term, integrated, and maximum short term), the loudness range, and true peak values. There

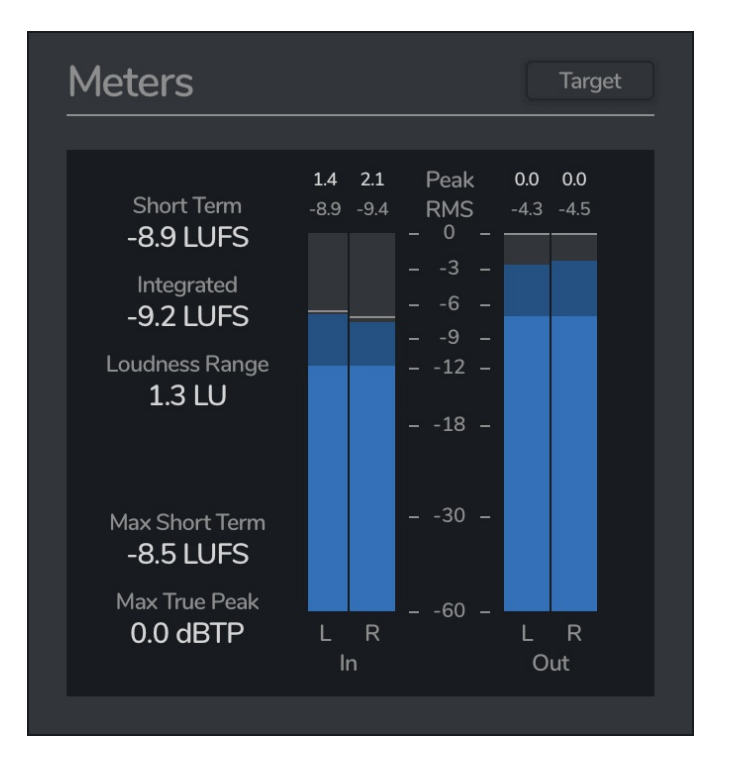

are also peak and RMS level meters, with the lighter bar showing RMS, the darker bar showing peak , and the line showing a peak hold. Above the meters are the maximum peak and RMS values. Clicking any of the values will reset all the meters.

If you click the **Target** button, you can toggle the view into target mode. Here you can view the realtime loudness levels on graphical meters, relative to your **Target**.

When you select your target LUFS value with the **Target** knob, the meters will show LU relative to the target. For example, if you are targeting -10LUFS, and your signal is -9LUFS, the meter will show 1LU (as it is 1 loudness unit above the target).

You can select different scales based on the EBU specification - EBU +9, EBU +18, and absolute.

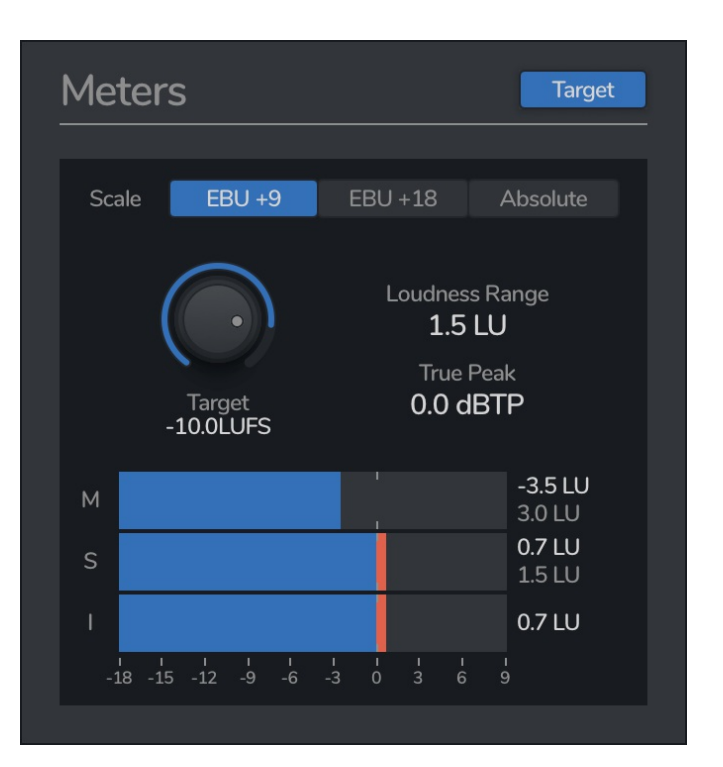

## 5. Top Bar

The top bar is where you can manage the plugin. The middle section shows the currently selected preset, and if you open this list you can choose from all the factory and user presets. Clicking on the left and right arrow icons manually cycles to the previous or next preset. The save icon will open a window where you can save the current state of the plugin as a custom preset. Enter your preset name in this window and click save.

You can view this manual at any time by clicking the question mark button.

The padlock icon will open the registration window. Enter your licence code exactly as shown in your Venomode user area and click "Register". You can simply click the licence in your Venomode account to copy it to your clipboard. See the registering Maximal 3 section for more info.

The cog icon will open a settings window where you can alter the GPU acceleration settings, GUI scale and theme. The update icon is two arrows in a circle. This button will activate when a new version is available for download.

The top right icon with a power button symbol will enable or disable the plugin.

### Terms

Maximal 3 and this manual are © 2023 Venomode.

No unauthorised copying, renting, hiring, distributing, lending, deconstructing, re-selling, or any other unintended use.

The following is a legal agreement between you, the end user (USER), and Venomode.

The enclosed software program (the SOFTWARE) is licensed by Venomode for use only on the terms set forth herein. Please read this license agreement. Installing the program indicates that you accept these terms.

#### License of registered Software:

The full version of the SOFTWARE may be used only by the registered USER. It may not be copied and distributed to other users. Venomode can take legal actions against users, who distribute Venomode Software without permission.

#### License of unregistered Software:

The evaluation version of the SOFTWARE ("DEMO VERSION") may be used by the USER for evaluation purposes. It may not be copied or distributed without prior written consent from Venomode.

#### Grant of License:

Venomode grants to you the right to install the SOFTWARE on any and all of the computers owned by the USER, providing only one device is running the SOFTWARE at any time.

#### **Copyright:**

The SOFTWARE is owned by Venomode and is protected by UK copyright laws and international treaty provisions. All data related to the SOFTWARE, including the manual, the installers and the serial numbers are property of Venomode. You are not allowed to distribute or modify them without written permission.

#### **Privacy:**

Venomode assures to process only data which is technically necessary or which is intellectual belonging of Venomode. This software will only read, write or modify files which are property of Venomode or which are technically necessary to grant a proper operation of the software and the copy protection.

Venomode will not send, submit, distribute or sell any personal data from the user.

#### **3rd party products:**

The user is not allowed to publish or sell commercial 3rd party products which are based on this product without written permission from Venomode.

#### License transfers (full version only):

The license for this product can only be transferred to a new user with written permission from Venomode. After a finished transfer the old user must remove this program completely from his computers. The old user's license is withdrawn.

#### **Copy protection:**

This product is copy protected. The user is not allowed to apply or distribute technologies or knowledge for circumventing the copy protection of Venomode products. Venomode products can refuse to operate if technologies for circumventing the copy protection (like cracks) are applied. This product can detect and deactivate technologies for circumventing the copy protection of Venomode products.

#### **Copyright infringement:**

Venomode products use technology to protect against copyright infringement. In the case of significant signs of copyright infringement, Venomode can withdraw the USER license.

#### **Reverse engineering:**

It is illegal to modify any intellectual property belonging to Venomode without written permission. This software is protected against reverse engineering. Venomode cannot be held responsible for damage or loss of data, hardware, music equipment, health or business profits which arises through an illegal modification.

#### Severability clause:

If a provision of this Agreement is or becomes illegal, invalid or unenforceable in any jurisdiction, that shall not affect:

- 1. the validity or enforceability in that jurisdiction of any other provision of this Agreement; or
- 2. the validity or enforceability in other jurisdictions of that or any other provision of this Agreement.

#### Acceptance of this license agreement:

By downloading and/or installing this SOFTWARE, the USER agrees to the terms of this LICENSE.

#### Disclaimer of warranty and liability:

THE SOFTWARE AND THE ACCOMPANYING FILES ARE PROVIDED "AS IS" WITHOUT WARRANTY OF ANY KIND. TO THE MAXIMUM EXTENT PERMITTED BY APPLICABLE LAW, VENOMODE DISCLAIMS ALL WARRANTIES, EXPRESSED OR IMPLIED, INCLUDING, BUT NOT LIMITED TO, ANY IMPLIED WARRANTIES OF PERFORMANCE, MERCHANTABILITY, FITNESS FOR A PARTICULAR PURPOSE, AND NONINFRINGEMENT. TO THE MAXIMUM EXTENT PERMITTED BY APPLICABLE LAW, IN NO EVENT SHALL VENOMODE BE LIABLE FOR ANY DIRECT, INDIRECT, CONSEQUENTIAL OR INCIDENTAL DAMAGES (INCLUDING, BUT NOT LIMITED TO, DAMAGES FOR LOSS OF BUSINESS PROFITS, BUSINESS INTERRUPTION OR LOSS OF BUSINESS INFORMATION) ARISING OUT OF THE USE OF OR INABILITY TO USE THE SOFTWARE. VENOMODE CANNOT BE HELD LIABLE FOR DAMAGE OR LOSS TO YOUR HARDWARE, MUSIC EQUIPMENT, DATA, SOFTWARE OR HEALTH. YOU USE THIS SOFTWARE ON YOUR OWN RISK.